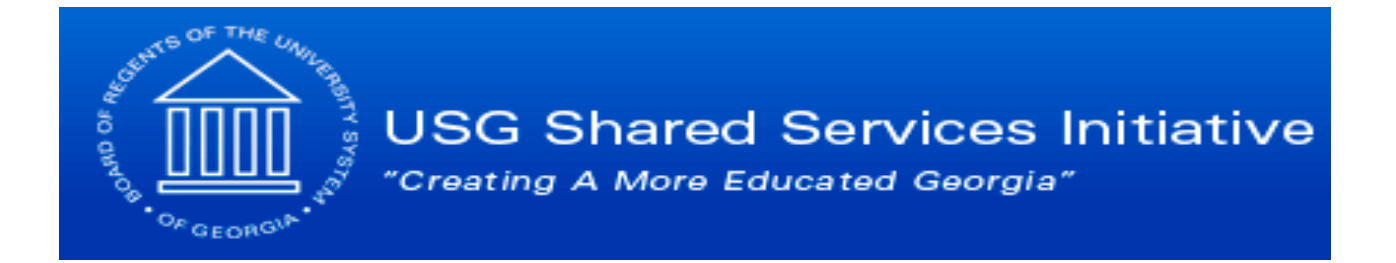

## **Board of Regents of the**

# University System of Georgia **eTIME**® Employee User Guide

## **Student Employees using**

**Timestamp** 

## Contents

| REGISTERING FOR SELF SERVICE                               | 3               |
|------------------------------------------------------------|-----------------|
| ADDING ETIME                                               | 8               |
| LOG ON                                                     | 10              |
| HOW TO CLOCK IN USING A TIME STAMP<br>To Punch In and Out: | <b>11</b><br>11 |
| To Record Punch for a Position/Approver using Transfers    | 11              |

### **Registering for Self Service**

- 1. Click the **Employee Self Service** link on your institution's webpage.
- 2. Click the First Time Users Register Here link on the Self Service Login page.

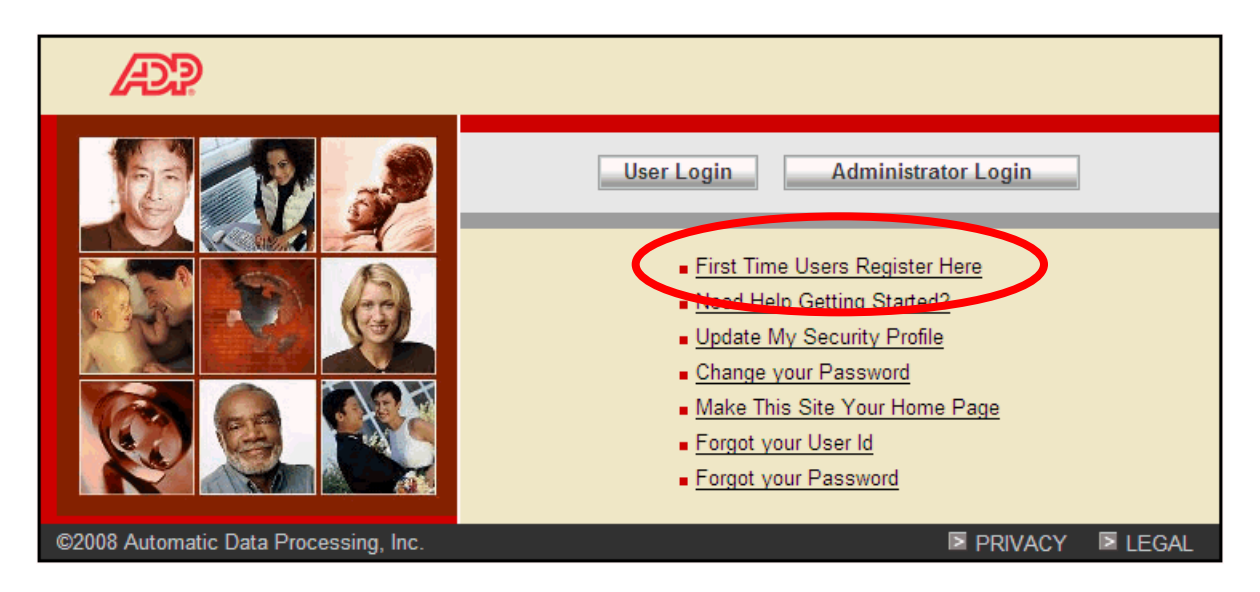

3. Click **Register Now**.

| <b>Velcome!</b><br>Welcome! ADP is committed to protecting your privacy and ensuring that only you can access your personal information. To as:<br>is in meeting that commitment, you must register with us before using our services. During registration, you'll be assigned a us |                         |
|----------------------------------------------------------------------------------------------------|-------------------------|
| Velcome! ADP is committed to protecting your privacy and ensuring that only you can access your personal information. To as:<br>is in meeting that commitment, you must register with us before using our services. During registration, you'll be assigned a us                    |                         |
| is in meeting that commitment, you must register with us before using our services. During registration, you'r be assigned a us                                                                                                    | sist Privacy & Security |
| ind you'll create a unique password. Then you'll be ready to log on and start using ADP services.                                                                                                    | Our Security Commitment |
| Ready to get started? Register now                                                                                                    | ADP Privacy Statement   |
| Ready to get statied.                                                                                                    | Legal Information       |
| The Registration Process At-a-Glance<br>tere is how to register for ADP services:                                                                                                    |                         |
| O Enter your registration pass code                                                                                                    |                         |
| 2 Verify your identity                                                                                                    |                         |
| 8 Enter your contact information                                                                                                    |                         |
| O Enter your security information                                                                                                    |                         |
| O View your user ID and create your password                                                                                                    |                         |
| Nhat you need to register:<br>Registration pass code <u>Learn More</u>                                                                                                    |                         |
| Already Registered?                                                                                                    |                         |

4. Enter your **Registration Pass Code** and click **Next**.

Note: Your Self Service Registration Pass Code was provided to you by your Human Resources Department.

| ADP .                                                                                                    |                                                                                                    |
|----------------------------------------------------------------------------------------------------|----------------------------------------------------------------------------------------------------|
| Register for ADP Servic                                                                                                    | ces                                                                                                    |
| Please enter the following infor                                                                                                    | mation to register for ADP services.                                                                                                    |
| Step 1 of 6                                                                                                    |                                                                                                    |
| 1. Enter Your Registration<br>Pass Code     2. Verify Your Identity     3. Enter Your Contact<br>Information     4. Enter Your Security<br>Information     5. View Your User Id & Create<br>Your Password     6. Confirmation | Enter Your Registration Pass Code Your employer provided you with a registration pass code when they instructed you to register online for ADP services. If you don't know what your pass code is, contact your administrator for assistance. Note: The pass code is not case-sensitive. |
|                                                                                                    | Next                                                                                                    |

5. Select to verify with either your SSN or TIN, using the full number of digits.

| Register for ADP Serv                                                                                                    | /ices                                                                                                    |       |
|----------------------------------------------------------------------------------------------------|----------------------------------------------------------------------------------------------------|-------|
| Step 2 of 6                                                                                                    |                                                                                                    |       |
| 1. Enter Your Registration     Pass Code     2. Verify Your Identity     3. Enter Your Contact     Information     4. Enter Your Security     Information     5. View Your User ID &     Create Your Password | Verify Your Identity         ADP is committed to protecting your privacy and ensuring that only you can access your data. We ask for some personal information so we can confirm that you are the individual you claim to be. Then we can provide you with the appropriate online access to ADP services.         I want to verify my identity using:         • Social Security Number (SSN)         O Individual Taxpayer Identification Number (ITIN) | _     |
| 6. Confirmation                                                                                                    | Your SSN is used during the account creation process; it is not used for any other purpose.         >= Required         First Name:       (Your legal first name; do not enter a nickname.)         Middle Initial:                                                                                                    |       |
|                                                                                                    | Last Name:       (Apostrophes and hyphens are allowed.)         SSN:       (All nine digits in any format)         Confirm SSN:       (All nine digits in any format)         Date of Birth:       (Month) (Month)                                                                                                    |       |
|                                                                                                    |                                                                                                    |       |
| Copyright © 2007 ADP Inc                                                                                                    | c >>>>>>>>>>>>>>>>>>>>>>>>>>>>>>>>>>>>                                                                                                    | TEGAL |

6. Enter your data in the fields with the ►. After completing these fields, click **Next**. *Please Note* – you must enter your name as it appears in the HR/Payroll system of record.

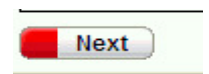

7. In rare circumstances, a second page (below) of *Verify Your Identity* may appear. This may be due to incorrect data being entered in the previous screen. If this occurs, click **Cancel** and verify your entered information. Note – you must enter your name as it appears in the HR/Payroll system of record. If all data is correct and you are still seeing this form, please contact the SS Help Desk for more information.

| Æ                                                                                                    |                                                                                                    |
|----------------------------------------------------------------------------------------------------|----------------------------------------------------------------------------------------------------|
| Register for ADP Servic                                                                                                    | es                                                                                                    |
| Please enter the following infor                                                                                                    | mation to register for ADP services.                                                                                                    |
| Step 2 of 6                                                                                                    |                                                                                                    |
| 1. Enter Your Registration<br>Pass Code     2. Verify Your Identity     3. Enter Your Contact<br>Information     4. Enter Your Security<br>Information     5. View Your User Id & Create<br>Your Password     6. Confirmation | Verify Your Identity         We need some more information in order to verify your identity. Please complete the information on this page.         > = Required         A. Select a Service         Service: > Self Service          >         B. ADP Self-Service Information         Your employer sent you a letter with your Employee ID and PIN. If you do not know what your Employee ID or PIN is, contact your manager or system administrator.         Employee ID: >         PIN: |
|                                                                                                    | Next Cancel                                                                                                    |

8. Complete the fields on your Contact Information and click **Next**.

| ease enter the following inform      | nation to register for ADP service                                                                       | 19.    |                                                       |
|--------------------------------------|----------------------------------------------------------------------------------------------------|--------|-------------------------------------------------------|
| Step 3 of 6                          |                                                                                                    |        |                                                       |
| 1. Enter Your Registration           | Enter Your Contact Infor                                                                                 | nation |                                                       |
| Pass Gode                            | Your e-mail address is only used for notifications. If necessary, you can change this information later. |        |                                                       |
| 2. Verity Your Identity              | - Decised                                                                                                |        |                                                       |
| 3. Enter Your Contact<br>Information | <ul> <li>Modomou</li> </ul>                                                                              |        |                                                       |
| 4. Enter Your Security               | First Name:                                                                                              | ¥      | Mu                                                    |
| 5. Yew Your User Id & Create         | Last Name:                                                                                               | •      | (Apostrophes and hyphens are allowed.)                |
| Your Password<br>5. Confirmation     | Business/Personal E-Itail:                                                                               |        | (This e-mail address is only used for notifications.) |
|                                      | Confirm E-Illail:                                                                                        |        |                                                       |
|                                      | Phone                                                                                                    | -      | (Area code and number in any format )                 |

9. Complete all the fields on your Security Information and click Next.

| egister for ADP Servic                         | es<br>mation to remater for APP as                                                                                                    |                           |             |                       |   |                          |
|------------------------------------------------|----------------------------------------------------------------------------------------------------|---------------------------|-------------|-----------------------|---|--------------------------|
| Step 4 of 6                                    | nacional regione no eser de                                                                                                    |                           |             |                       |   |                          |
| 1. Enter Your Registration                     | Enter Your Security In                                                                                                    | formation                 |             | e analda ek ala anana |   | in and the second second |
| 2. Visitly Your Identity                       | For security reasons, you must select two otherent security questions and provide their answers. If you forget your logon information, you will be asked to answer the questions in order to verify your identity. |                           |             |                       |   |                          |
| 3. Enter Your Contact<br>Information           | Important: Be sure to choo                                                                                                    | cee answers you can re    | emember.    |                       |   |                          |
| 4. Enter Your Security                         | Required                                                                                                    |                           |             |                       |   |                          |
| 5. View Your User Id & Create<br>Your Password | City/Town of Birth:                                                                                                    | •                         |             | ]                     |   |                          |
| 6. Continuation                                | Select a question from the                                                                                                    | list and enter your answ  | wer.        |                       |   |                          |
|                                                | Security Question 1:                                                                                                    |                           |             |                       | * |                          |
|                                                | Answer 1:                                                                                                    |                           |             |                       |   |                          |
|                                                | Select a different question t                                                                                                    | from the list and enter y | out answer. |                       |   |                          |
|                                                | Security Question 2:                                                                                                    |                           |             |                       | 8 |                          |
|                                                | Anomer 2:                                                                                                    | 1                         |             |                       |   |                          |

10. The View Your Userid & Create Your Password will appear. Your user ID is displayed.

Note: The security questions and answers are used if you forget your logon credentials. Be sure to choose information that you can readily remember.

| Desister (DD Press                                                                                                    |                                                                                                    | 2018-1 - C                                                              |                                                                                                  |
|----------------------------------------------------------------------------------------------------|----------------------------------------------------------------------------------------------------|-------------------------------------------------------------------------|--------------------------------------------------------------------------------------------------|
| lease enter the following int                                                                                                    | ormation to register for ADP serv                                                                                                    | ices.                                                                   |                                                                                                  |
| Step 5 of 6                                                                                                    |                                                                                                    |                                                                         |                                                                                                  |
| Enter Your Registration<br>Pass Gode     Vent Vour Identity     Scher Your Contact<br>Information     Contact<br>Information     Scher Your Security<br>Information     Scher Your User Id 8.<br>Creats Your Plasmood | View Your ADP Service:<br>Your user D is provided below<br>be sent to do in which you p<br>Note: Your user ID is not car<br>View ID: Smith@VP          | s User ID<br>w. You'l use this ID and pases<br>control<br>to-sersitive. | ord to log on to ADP services. A confirmation e-mail containing your user ID wil                 |
| 5. Confirmation                                                                                                    | Create Your ADP Servic<br>Your password must be at le<br>Noo: Your password is case<br>> = Required<br>Create Password:<br>Confirm Password:<br>Submit | ast 8 characters long and rece<br>e consitive.                          | t contain at least 1 letter and either 1 number or 1 special character.<br>(Example: Password21) |

11. Enter your password in the Create Password field.

Note: Your password must be a minimum of 8 characters and contain at least one alpha and either one numeric or special character. Your password is case-sensitive.

| 5. Confirmation | Create Your ADP Servi                     | ces Password                 |                                                                          |
|-----------------|-------------------------------------------|------------------------------|--------------------------------------------------------------------------|
|                 | Your password must be at le               | ust 8 characters long and me | at contain at least 1 letter and either 1 number or 1 special character. |
|                 | Note: Year password is case<br>= Required | a sensitive.                 |                                                                          |
|                 | Create Password:                          | •                            | (Example: Password31)                                                    |
|                 | Confirm Password:                         | •                            |                                                                          |
|                 | Confirm Password:                         | •                            |                                                                          |

12. Re-enter your password in the **Confirm Password** field and click **Submit**.

| 5. Confirmation | Create Your ADP Servi                                                                                                    | ces Password |                       |  |  |
|-----------------|----------------------------------------------------------------------------------------------------|--------------|-----------------------|--|--|
|                 | Your password must be at least 8 characters long and must contain at least 1 letter and either 1 number or 1 special character. |              |                       |  |  |
|                 | Note: Year password is cas<br>Required                                                                                          | e sensitive. |                       |  |  |
|                 | Create Password:                                                                                                    | •            | (Example: Pansword21) |  |  |
|                 | Confirm Password:                                                                                                    | •            |                       |  |  |
|                 | Submit )                                                                                                    | Capcel       |                       |  |  |

13. The Confirmation page will appear. You are now registered for Self-Service. Click **Close**.

| Æ?                                                                                                    |                                                                                                    |
|----------------------------------------------------------------------------------------------------|----------------------------------------------------------------------------------------------------|
| Register for ADP Servic<br>lease enter the following inform                                                                                        | es<br>nation to register for ADP senices.                                                                                                    |
| Step 6 of 6                                                                                                    |                                                                                                    |
| 1. Enter Your Registration<br>Pass Code<br>2. Yerth Your Identity<br>3. Enter Your Cestoct<br>Information<br>4. Enter Your Security<br>Information | Thank yes for registering! Yes can now log on to, and start using: your ADP services. Note: An e-mail containing your User ID has been cent to the address you provided. Log On to an ADP Service |
| 5. Otev Your User to 6. Create<br>Your Plassword<br>6. Coeffirmation                                                                               | The following ADP services are currently available to you. Select a service and chick Log On. If you want to log on later, click Close.  (a) Your ADP Service  Add ADP Services                   |
|                                                                                                    | The following additional ADP services are available to you. To associate another service with your user account, click Add<br>Another Service.<br>ADP Service<br>Add Another Service              |

The next step is to add Additional Services, so you have access to eTIME.

### Adding eTime

1. Go back to the Portal main login page: <u>http://portal.adp.com</u> and select "First Time Users Register Here"

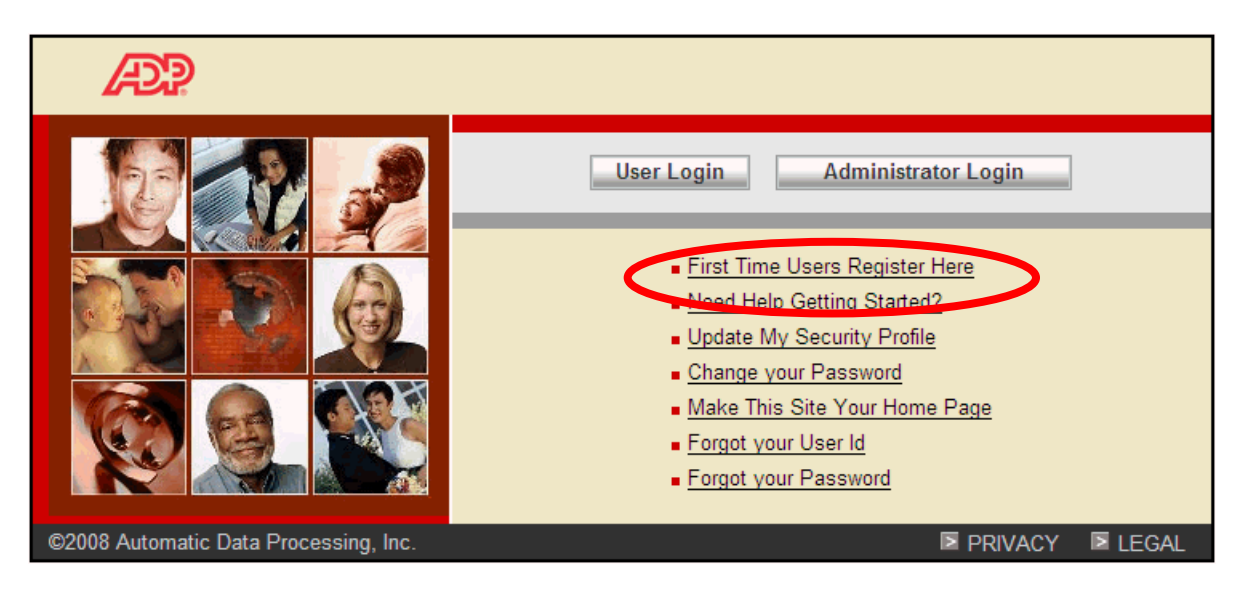

2. Click Add a Service.

| <ul> <li>Welcome! ADP is committed to protecting your privacy and ensuring that only you can access your personal information. To assist us in meeting that commitment, you must register with us before using our services. During registration, you'll be assigned a user ID and you'll create a unique password. Then you'll be ready to log on and status you'll be ready to log on and status you'll be ready you'll be ready to log on and status you'll be ready you'll be ready to log on and status you'll be ready you'll be ready you'll be read</li></ul> |                                                                                                    |                                                                                                    |                                                 |
|----------------------------------------------------------------------------------------------------|----------------------------------------------------------------------------------------------------|----------------------------------------------------------------------------------------------------|-------------------------------------------------|
| Welcome!         Welcome! ADP is committed to protecting your privacy and ensuring that only you can access your personal information. To assist us in meeting that commitment, you must register with us before using our services. During using ADP services.         Ready to get starte?       Register now         Already Registered?       Ald a Service         O you already have an ADP user ID in the following format: JSmith@Company?       D you already have an ADP user ID in the following format: JSmith@Company?         Weify your user ID and create your password       For you are already registered for ADP services.         O there your user ID and create your password       For you are already registered for ADP services.         O there your user ID and create your password       For you are already registered for ADP services.         O there your user ID and create your password       For you are already registered for ADP services.         O the your user ID and create your password       For you are already registered for ADP services.         O the your user ID and create your password       For you are already registered for ADP services.         O the your user ID and create your password       For your and the your pass code Learn More         O the your user ID and create your password       For your and your pass code Learn More                                                                                                    | Æ?                                                                                                    |                                                                                                    |                                                 |
| <ul> <li>ADP Privacy Statement</li> <li>ADP Privacy Statement</li> <li>ADP Privacy Statement</li> <li>Lecal Information</li> <li>Chready Registered?</li> <li>Add a Service</li> <li>Add a Service</li> <li>ADP Privacy Statement</li> <li>Lecal Information</li> <li>Do you already have an ADP user ID in the following format: JSmith@Company?</li> <li>If so, you are already registered for ADP services.</li> <li>What you need to register:</li> <li>Registration pass code Learn More</li> </ul>                                                                                                    | Welcome!<br>Welcome! ADP is committed to protecting your privacy an<br>information. To assist us in meeting that commitment, you<br>registration, you'll be assigned a user ID and you'll create a<br>using ADP services | d ensuring that only you can access your personal<br>must register with us before using our services. During<br>a unique password. Then you'll be ready to log on and start | Privacy & Security<br>• Our Security Commitment |
| Bere is how to register for ADP services.     Do you aready rave an ADP deer D in the following     format: JSmith@Company?     Verify your identity     If so, you are already registered for ADP services.     The following     format: JSmith@Company?     If so, you are already registered for ADP services.     Verify your user ID and create your password      What you need to register:     Registration pass code Learn More                                                                                                    | Ready to get started? Register now                                                                                                    | Already Registered? Add a Service                                                                                                    | ADP Privacy Statement     Legal Information     |
| <ul> <li>Cher you contact monitation </li> <li>Enter your security information </li> <li>View your user ID and create your password </li> </ul> What you need to register: <ul> <li>Registration pass code Learn More</li> </ul>                                                                                                    | Prefer is now to register for ADP services:     Enter your registration pass code     Verify your identity     Enter your contact information                                                                            | format: JSmith@Company?<br>If so, you are already registered for ADP services.                                                                                              |                                                 |
| What you need to register:  Registration pass code Learn More                                                                                                    | <ul> <li>Enter your contact mommation</li> <li>Enter your security information</li> <li>View your user ID and create your password</li> </ul>                                                                            |                                                                                                    |                                                 |
|                                                                                                    | What you need to register:  Registration pass code Learn More                                                                                                    |                                                                                                    |                                                 |

3. On the Enterprise eTIME line, choose Add.

| Æ                 | Welcome, Diana Grillo                 |
|-------------------|---------------------------------------|
| Manage My Profile | Change My Password Manage My Services |

#### Manage My Services

The following ADP services are currently available to you. To associate another service with your user account, click Add. To remove a service from your account, click Delete.

If you have a service that is pending and want to use your pay statement or form W-2 to associate that service with your user account, click Try Again.

Important: If ADP services are displayed without Add/Delete options next to them, you automatically have access to those products. You don't need to add them separately.

| Service          |     |
|------------------|-----|
| Self Service     |     |
| iPayStatements   |     |
| Enterprise eTIME | Add |
|                  |     |

4. Enter your Employee ID number and click **Submit**.

| Welcome, Diana Grillo                                                                                    |
|----------------------------------------------------------------------------------------------------|
| Manage My Profile Change My Password Manage My Services                                                  |
| Verify Your Identity                                                                                     |
| We need some information in order to verify your identity. Please complete the information on this page. |
| Required                                                                                                 |
| Enterprise eTime Information                                                                             |
| Employee ID:  122223 (Your Employee ID is provided by your manager or system administrator.)             |
|                                                                                                    |

5. Upon successful completion, you will see the following screen:

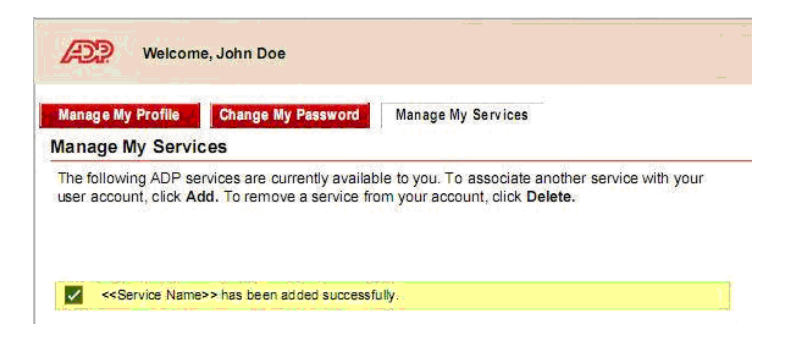

## Log On

From a Kiosk on your campus you will be able to punch your time using a timestamp.

You must first enter your User Name and Password.

| Enterprise eTIME <sub>®</sub> |  |           |  |  |
|-------------------------------|--|-----------|--|--|
|                               |  |           |  |  |
|                               |  |           |  |  |
| LOG ON                        |  |           |  |  |
| User Name                     |  | 9 <u></u> |  |  |
| Password                      |  |           |  |  |
|                               |  |           |  |  |

For Example:

User name = MickeyMouse

Password = 1234567

After logging in for the first time, you will be prompted to change your password.

### How to Clock in using a Time Stamp

Once you have logged in, you will be able to clock in at the Record Time Stamp. All employees should record accurate time worked each day; therefore, it is important to stamp your time when clocking into work and clock out when leaving. Once you have punched the time stamp, the application will refresh and no further action is needed.

| THE OTAND              |                                                        |
|------------------------|--------------------------------------------------------|
|                        | Name & ID TRAINING, TSTAMP EE ADPTRN1                  |
| Refresh Print Screen ⇒ |                                                        |
| Fi<br>4:               | riday, June 05, 2009<br>45PM (GMT -05:00) Eastern Time |
|                        | Transfers 🗸                                            |
|                        | ✓ Log off after stamping                               |
|                        | Record Time Stamp                                      |
|                        |                                                        |

#### To Punch In and Out:

Click the button labeled **Record Time Stamp**. Your time will be posted to your timecard immediately for your supervisor to view. You do not need to indicate if your punch is an in-punch or out-punch. The system determines this for you.

#### To Record Punch for a Position/Approver using Transfers:

If you work in more than one area, your supervisor will have given you instructions to record your punch in and out for a position/approver. If you have been told to do so, follow these instructions.

1. In the box labeled Transfers, click the **I**.

| Transfers |  | • |
|-----------|--|---|
|-----------|--|---|

2. If this is the <u>first time</u> you are using the Transfer option, you will need to click Search to set up the transfer. If you have <u>already setup the transfer</u>, select the correct combination for the transfer and go to step 12.

| Tansiers | /09GCC10/////<br>/09GE000AL357///// |       |
|----------|-------------------------------------|-------|
|          | Search                              | Alt-S |

3. A new box will appear.

| Ame or Description:<br>Available Entries:  | Position     Account Code     Business Unit     Department     Pay Group     Approver     Reserved | Clear Account |
|--------------------------------------------|----------------------------------------------------------------------------------------------------|---------------|
| elected Transfer<br>IK Cancel Refresh Help |                                                                                                    |               |

4. Click the Radio Button beside Position.

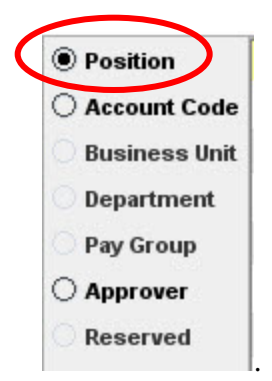

5. In the field labeled Name or Description on the left side, enter the Position number your supervisor gave you. Click the Search button and the Position Number and Description will appear in the section labeled Available Entries:

| Labor Account        |         |
|----------------------|---------|
| Name or Description: |         |
| 57001179             | Search  |
| Available Entries:   |         |
| 57001179,Student Ass | sistant |

6. Select the entry for this area you are punching in or out to work. The selection will appear within the right side beside the radio button you selected. It will be highlighted in yellow.

| 57001179 Search                   | (a) Destition                                                                                                    | 57001170 | Student & existent |  |
|-----------------------------------|----------------------------------------------------------------------------------------------------|----------|--------------------|--|
| 57001179,Student Assistant        | <ul> <li>Account Code</li> <li>Business Unit</li> <li>Department</li> <li>Pay Group</li> <li>Approver</li> <li>Reserved</li> </ul> |          |                    |  |
| elected Transfer<br>i7001179///// |                                                                                                    | ,        |                    |  |

7. Click the Radio Button beside Approver.

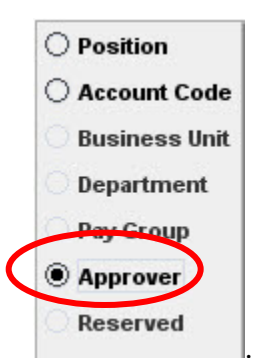

8. In the field labeled Name or Description on the left side, enter the Approver number your supervisor gave you. Click the Search button and the Approver Number and Name will appear in the section labeled Available Entries:

| Labor Account        |        |
|----------------------|--------|
| Name or Description: |        |
| 999999               | Search |
| Available Entries:   |        |
| 999999,Test          |        |

9. Select the entry for this area you are punching in or out to work. The selection will appear within the right side beside the radio button you selected. It will be highlighted in yellow.

| 9999999 Se<br>Available Entries: | arch | O Position                                    | 57001179 | Student Assistant |  |
|----------------------------------|------|-----------------------------------------------|----------|-------------------|--|
| 999999,Test                      |      | Account Code     Business Unit     Department |          |                   |  |
|                                  | :    | Pay Group<br>Approver<br>Reserved             | 999999   | Test              |  |
|                                  |      |                                               |          |                   |  |
| elected Transfer                 |      |                                               | ,        |                   |  |

10. In the lower left hand corner of the Select Transfer Box, you will combination of the entries you created.

| Selected Transfer    |
|----------------------|
| 57001179/////999999/ |

11. Click OK button OK. If the entry is incorrect, click the Clear Account Button. Both entries will be removed. Repeat the previous steps to record the correct Position and Approver. If you wish to leave the Select Transfer box without making a selection, click the Cancel Button. Once you clicked OK, the Labor Account will appear in the transfer box. Note: Once you have selected this transfer, it will be retained in the drop down for you future selections and you will not have to search for it again.

| Transfers | s β7001179////999999/    |
|-----------|--------------------------|
|           | ✓ Log off after stamping |
|           | Record Time Stamp        |

- 12. Click the button labeled Record Time Stamp. Your time and Transfer will be posted to your timecard immediately for your supervisor to view. The system knows whether you are punching in or out.
- 13. Once you have recorded your time, the system will return to the login page.

| Enterp    | orise eTIN | ⁄IE <sub>∞</sub> |  |
|-----------|------------|------------------|--|
|           |            |                  |  |
| LOG ON    |            |                  |  |
|           |            |                  |  |
| User Name |            | ·                |  |

- 14. When you punch out for that position, you will not have to select the transfer. The system will know that you are punching out. Just click theRecord Time Stamp button.
- 15. If your next punch is for the position that is considered your main position, you will not have to select the transfer, the primary position and approver will be the default.

**IMPORTANT!** You must punch in and out for each job you work. Please check with your supervisor if you are unsure as to what selection you are to make.